## Calculating and Allocating Compensation Budgets Per Edit

In Hyperion you have the option of calculating and allocating after each transaction or all at one at the end of all of your transactions.

This instruction guide shows you how to complete these tasks to run calculations and allocations for each edit you make.

## BEST PRACTICE

Because of the amount of time it takes for the system to complete the running of these options, the Budget Office recommends running this at the end of your transactions, rather than after each transaction. Once you have made a change, click the **Save** button.

- 1. Navigate to My Task List > Budget Preparation > Maintain filled positions
- 2. **Right-click** on the employee name.
- 3. Click Calculate Compensation Expense.

|            |                              | 14                                                      | Posi<br>Sta |
|------------|------------------------------|---------------------------------------------------------|-------------|
| P 00005739 | Releford Cyrus P-00101001    | ACADEMIC SUPP SVCS, CRD 1 - 001235                      | - Da        |
| P 00005814 | Estevido Charlize B-33000661 |                                                         |             |
| P 00006108 | To be Hired 1                | Calculate Compensation Expense                          |             |
| P 00008608 | Sorel,Cherie S-20222200      | Allocate Compensation Budget to GL Accounts             |             |
| P_00008831 | Tress, George E-99343349     | 🔀 Delete Employee Assignment                            |             |
| P_00009022 | Thoms,Rachele 1561165170     | Assian Employee                                         |             |
| P_00009052 | To be Hired 6                | Edit Employee Details                                   |             |
| P_00009080 | Dai,Minh 98979695            | 🕞 Change Status<br>🕞 Review Employee Allocation Results |             |
| P_00017120 | Sumlin, Janise P 11010110    | Edit                                                    | •           |
| P_00020122 | Moody, Alyssa E -81888118    | Adjust<br>Comments                                      |             |
| P_00020367 | Keating, Analise - 19681432  | La Supporting Detail                                    |             |
| P_00021200 | Rockford, Harold -52252525   | ੴ Change History<br>✓                                   |             |

• You will see this prompt on the page until the process is completed.

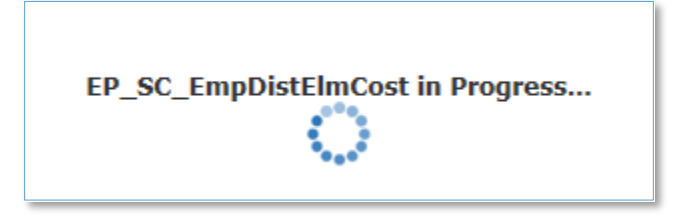

© Training and Organizational Development Office of Human Resource Services University of Florida, Gainesville, FL 32611

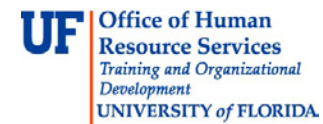

## 4. **Right-click** on the page again.

## 5. Select Allocate Compensation Budget to GL Accounts.

|            |                              | doC                                | Posif<br>Sta<br>Da |
|------------|------------------------------|------------------------------------|--------------------|
| P_00005739 | Releford, Cyrus P-00101001   | ACADEMIC SUPP SVCS, CRD 1 - 001235 | 7/1                |
| P_00005814 | Estevido,Charlize B-33000661 | ^                                  |                    |
| P_00006108 | To be Hired 1                | Calculate Compensation Expense     | 5                  |
| P_00008608 | Sorel,Cherie S-20222200      |                                    |                    |
| P_00008831 | Tress, George E-99343349     | Delete Employee Assignment         |                    |
| P_00009022 | Thoms,Rachele 1561165170     | Assign Employee                    |                    |
| P_00009052 | To be Hired 6                | Edit Employee Details              |                    |
| P_00009080 | Dai,Minh 98979695            | Review Employee Allocation Results |                    |
| P_00017120 | Sumlin, Janise P 11010110    | Edit                               |                    |
| P_00020122 | Moody, Alyssa E -81888118    | Adjust<br>Comments                 | 1                  |
| P_00020367 | Keating, Analise - 19681432  | Supporting Detail                  |                    |
| P_00021200 | Rockford, Harold -52252525   | 🛐 Change History<br>🗸              |                    |

• You will see this prompt on the page until the process is completed.

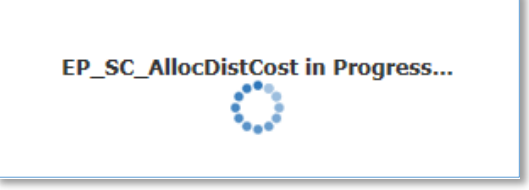

• A pop-up message will appear indicating your success.

You can run the two-calculation-per-edit in any of these tabs.

|  | General | Position Details | FTE | Status Changes | Salary | Additional Earnings | Fringes | Benefit Elections | Distributions |
|--|---------|------------------|-----|----------------|--------|---------------------|---------|-------------------|---------------|
|--|---------|------------------|-----|----------------|--------|---------------------|---------|-------------------|---------------|

If you need help with...

- Technical issues, contact the UF Help Desk:
  - o 392-HELP(4357)
  - o helpdesk@ufl.edu
- Policies and Directives, contact the UF Budget Office:
  - o **392-2402**
  - o <u>http://cfo.ufl.edu/administrative-units/budget/</u>

© Training and Organizational Development Office of Human Resource Services University of Florida, Gainesville, FL 32611